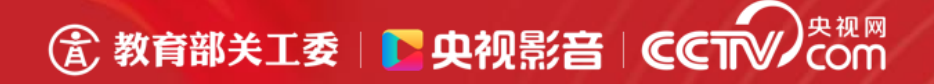

# 教育部关工委 "新时代好少年"红心向党主题教育读书活动

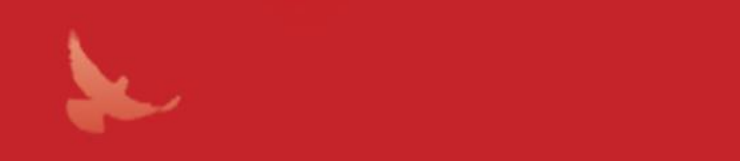

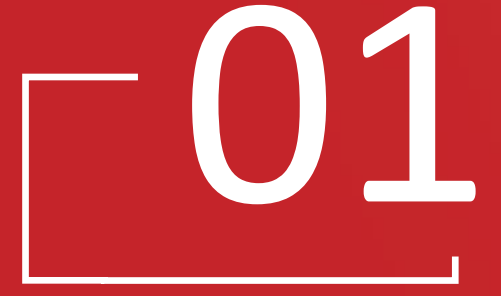

# 活动介绍

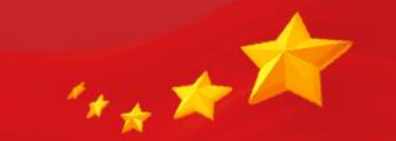

活动背景:

为深入学习贯彻习近平新时代中国特色社会主义思想,全面贯彻落实党的十九 大和十九届二中、三中、四中、五中全会精神,落实《新时代爱国主义教育实施纲 要》《关于全民阅读工作的指导意见》,庆祝建党100周年,教育系统关工委决定 2020—2021学年在全国中小学校继续开展"新时代好少年"主题教育读书活动,充 分发挥"五老"优势,助力中小学校开展爱党爱国爱社会主义教育,传承红色基因, 培育时代新人。

#### 活动主题:

#### 红心向党

#### 活动组织:

主办单位:教育部关心下一代工作委员会 协办单位:各省级教育系统关工委 独家媒体支持单位:央视国际网络有限公司(简称"央视网") 活动及展播平台:央视影音客户端

#### 独家媒体支持单位:央视国际网络有限公司(简称"央视网")

央视网是中央广播电视总台主办的中央重点新闻网站,是拥有全牌照业务资质 的大型互联网文化企业。是中央电视台以电视节目为主的各类信息网络传播和推广 的独家授权机构,拥有国家主管部门颁发的开展信息网络转播的全业务资质。以新 闻为龙头,以视频为重点,以用户为中心,建设"网(中央重点新闻网站)+端(移动 客户端)+新媒体集成播控平台(手机电视、互联网电视)+市场端口连接"融媒体传播 体系。

#### ⑦ 教育部关工委 □ 央视影音 □ CCT → COM

#### 活动及展播平台: 央视影音客户端

央视影音是央视网旗舰移动端平台,提供中国最全的 电视栏目,海量短视频、高质量新闻、影视、少儿等优质 内容。涵盖央视、卫视、地方频道的24小时直播,是全球 最大的中文电视视频数据库、中国最大的网络电视直播点 播平台。拥有PHONE端, PAD端,PC端,OTT端,车载端等 全终端产品,截至目前,央视影音客户端累计下载量已超 过8亿。

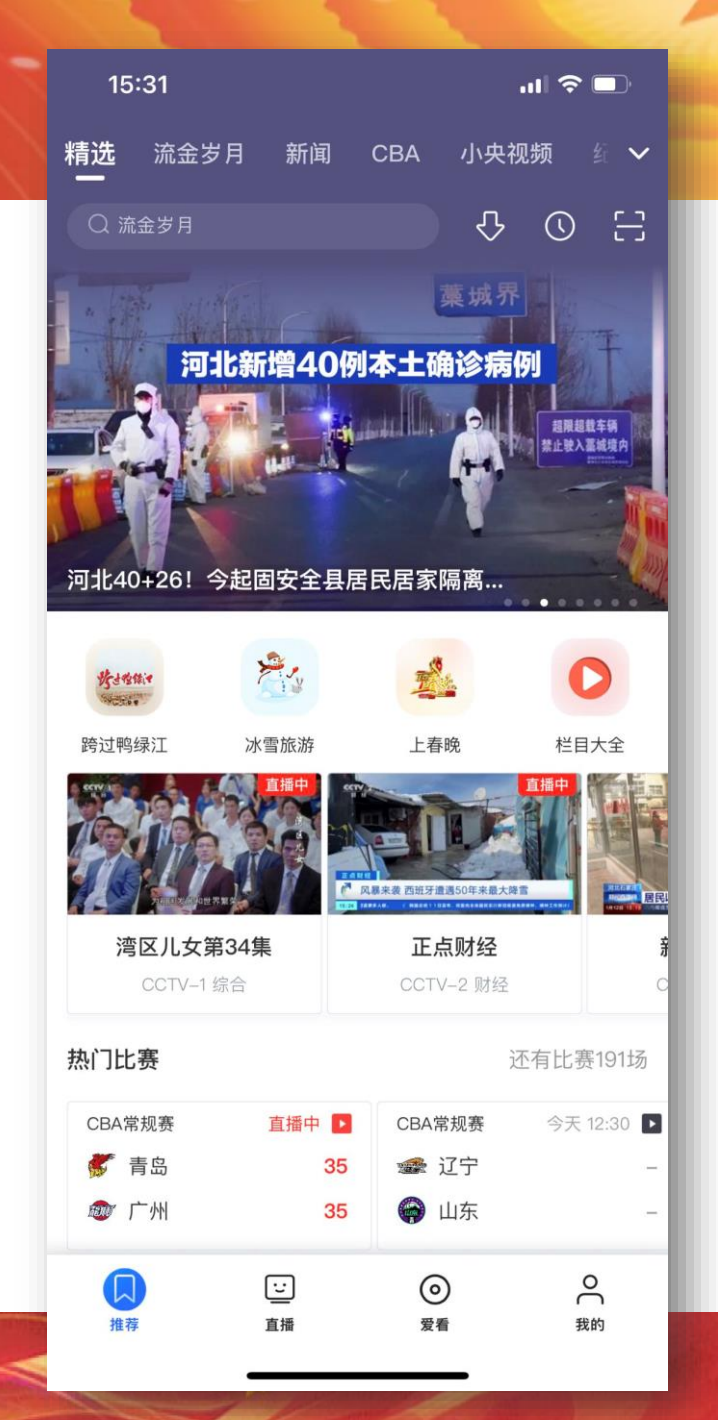

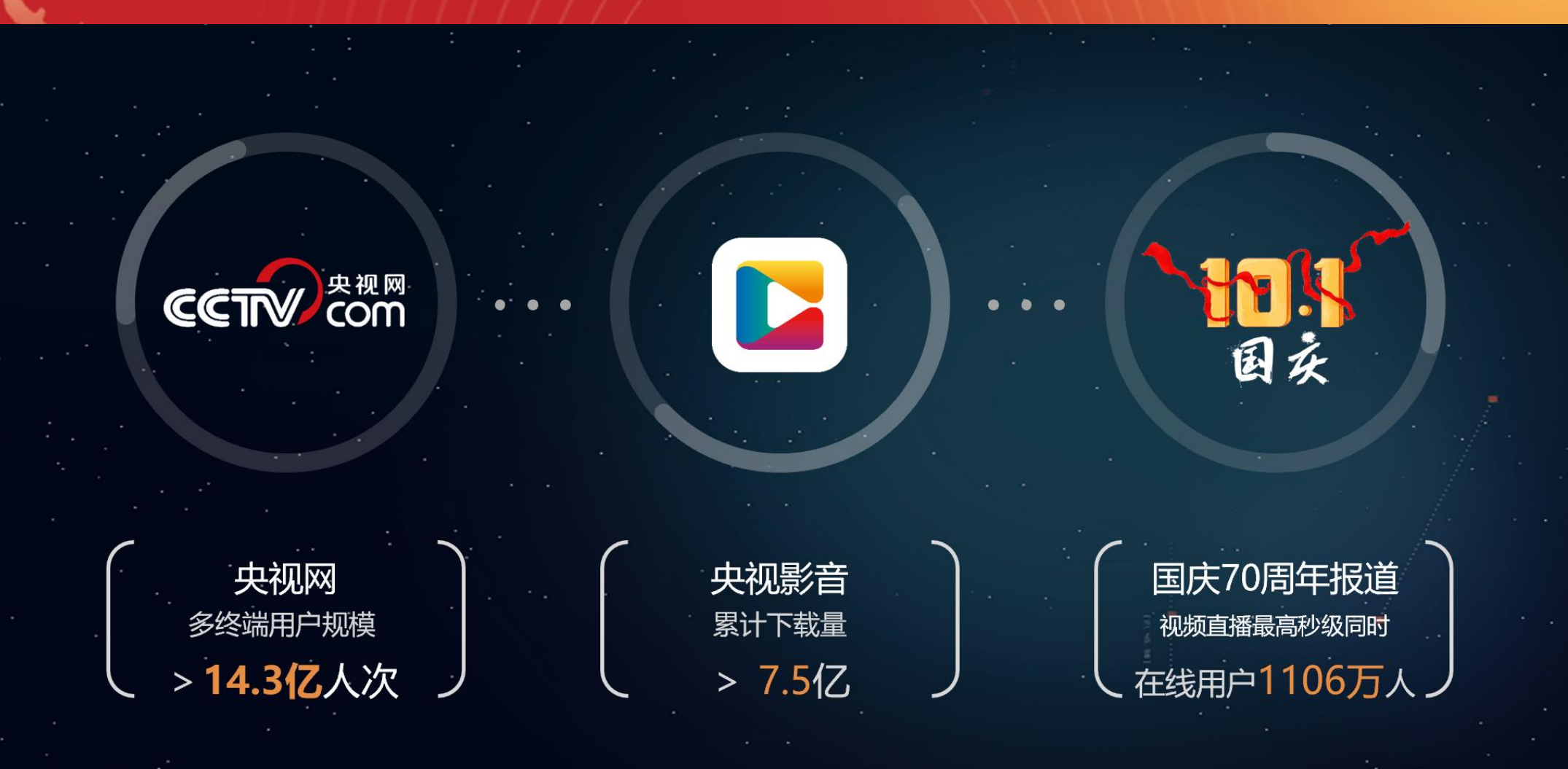

· · ·

\* \*

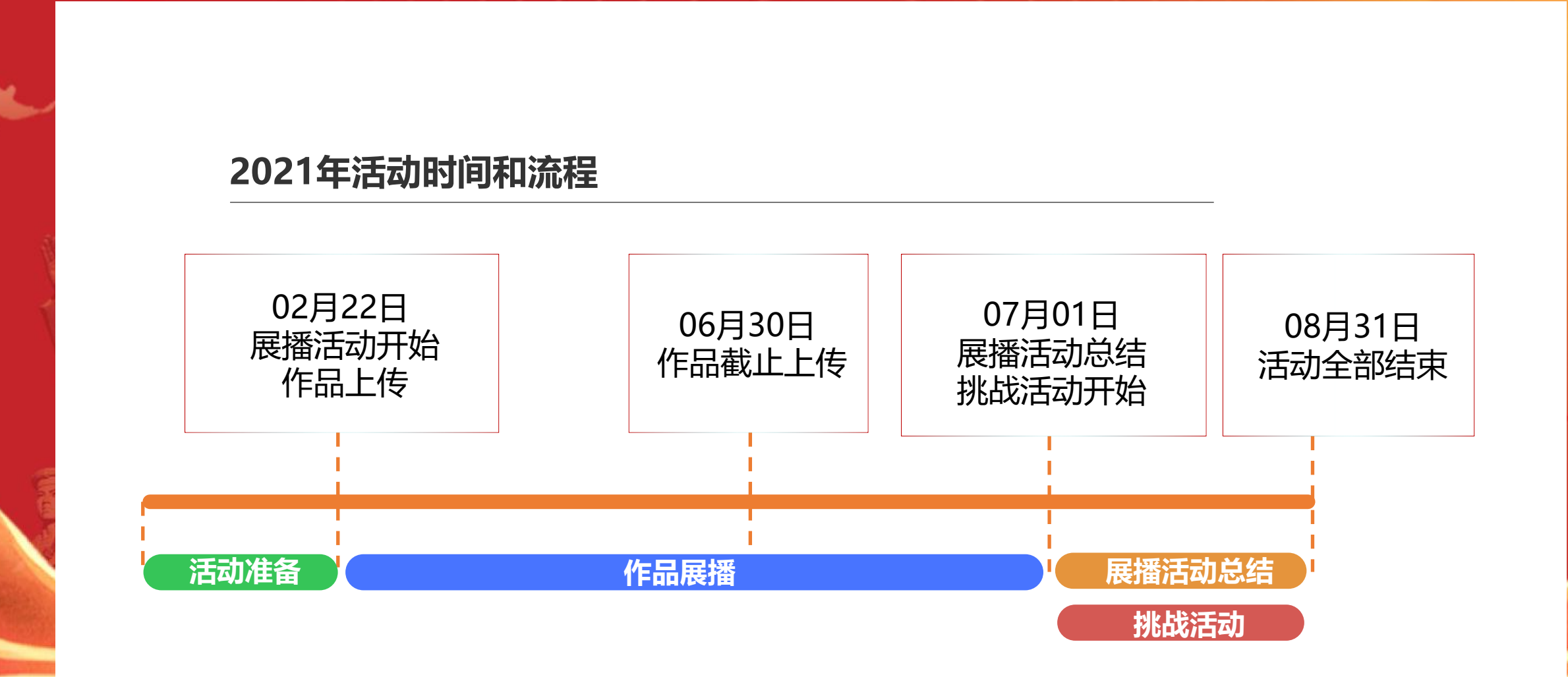

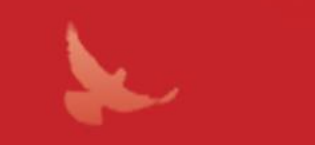

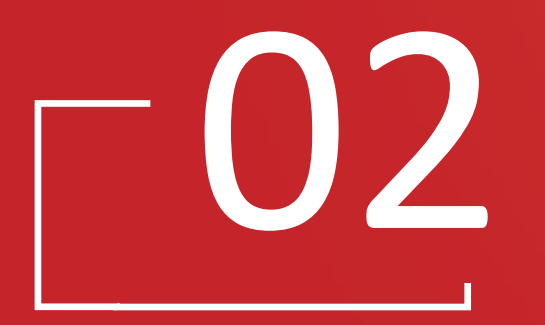

# 学校操作指南

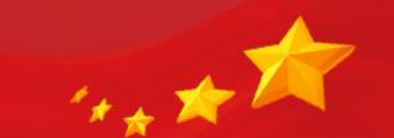

#### 第一步:打开网页

老师打开浏览器,输入<u>https://om.app.cctv.com</u> 可进入"央视网媒体号"首页

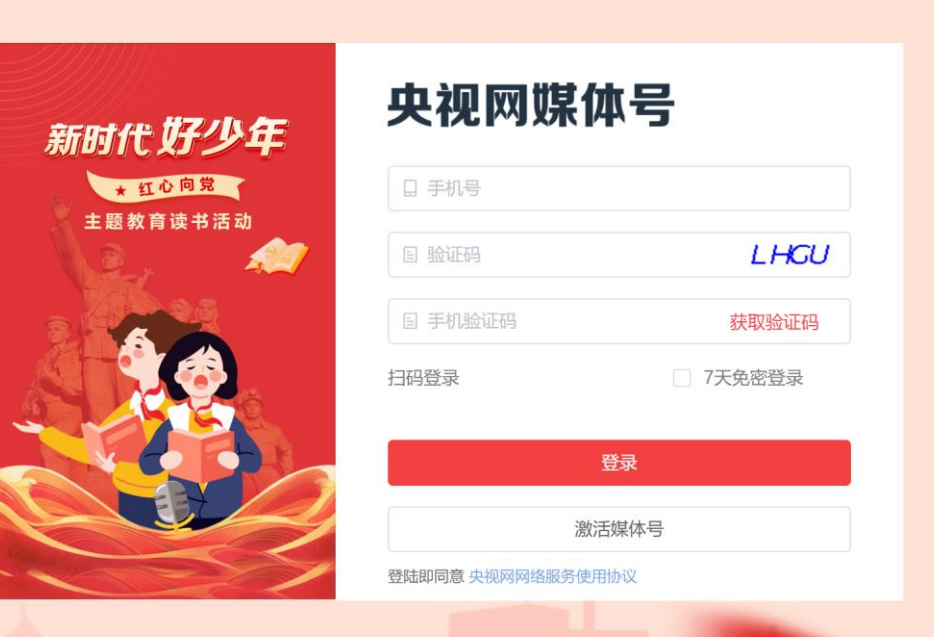

第二步:准备材料

#### 老师在激活媒体号之前,建议先准备好以下材料

媒体号logo:

- 至少200\*200像素的1:1图片
- 不得上传二维码或其他具有推广/广告/其他平台标识的图片
- 支持JPG/PNG/JPEG格式
- 大小不得超过5M

**认证公函:**需提前下载准备好认证公函,加盖公章。公函可在登陆页底部或激活媒体号页面进 行下载打印

**营业执照/组织机构代码证:**需提供营业执照副本的彩色扫描件或清晰可见的拍照图片 个性签名:展示在媒体号首页的学校介绍或说明,20个字以内 运营管理员信息:学校需先指定好运营管理员,管理员具备平台内唯一最高管理权限,需管理 员准备身份证号码、手机号码用于激活媒体号

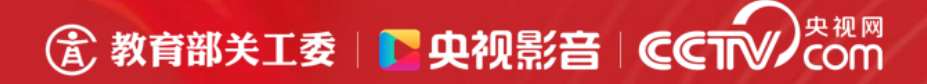

#### 第三步 点击激活媒体号

#### 老师在央视网媒体号首页,点击【激活媒体号】按钮, 则会进入到激活页面

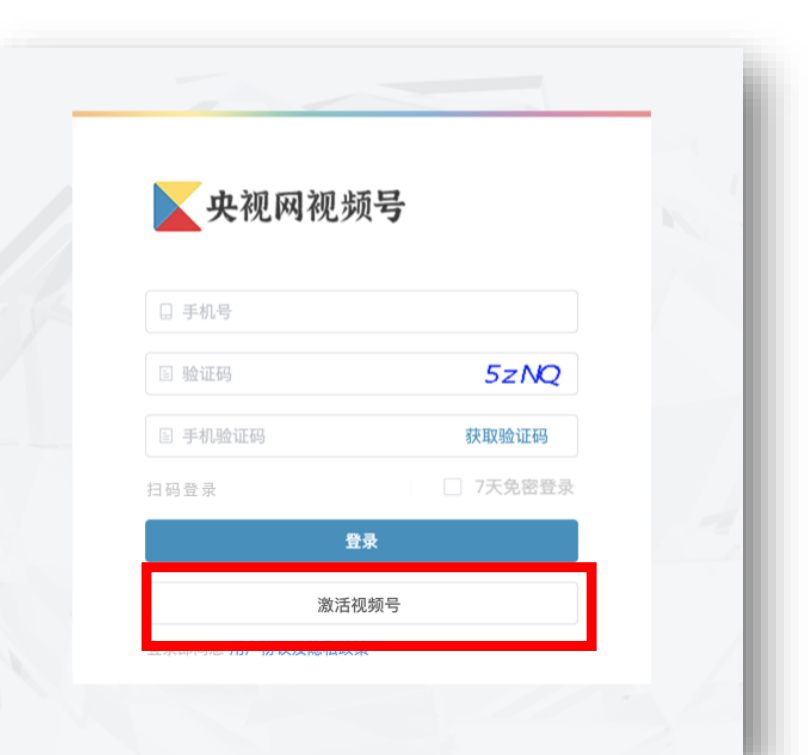

#### 第四步 操作激活媒体号

在激活媒体号页面, 依次填写准备好的资料, 进行提交认证, 央视网会在7个工作日内完成审核

学校代码:填写本学校下发的代码,点击【检索】按钮,识别并显示学校名称, 便于核对

媒体号logo:上传图片,用于展示在app媒体号主页 营业执照/组织机构代码证:需上传营业执照副本的扫描或清晰的拍照图片 认证公函:上传加盖公章的扫描件或清晰照片的公函图片 个性签名:填写最多20个字的app媒体号介绍 运营者真实姓名:填写运营管理员的姓名 运营者身份证号码:运营管理员的身份证号码,需与公函内填写一致 运营者手机号码:填写运营管理员的手机号码,用于登录平台与验证老师扫码登录 \*学校代码由省级关工委统一下发,代码为6位数字+字母混合,且全国唯一不可更改

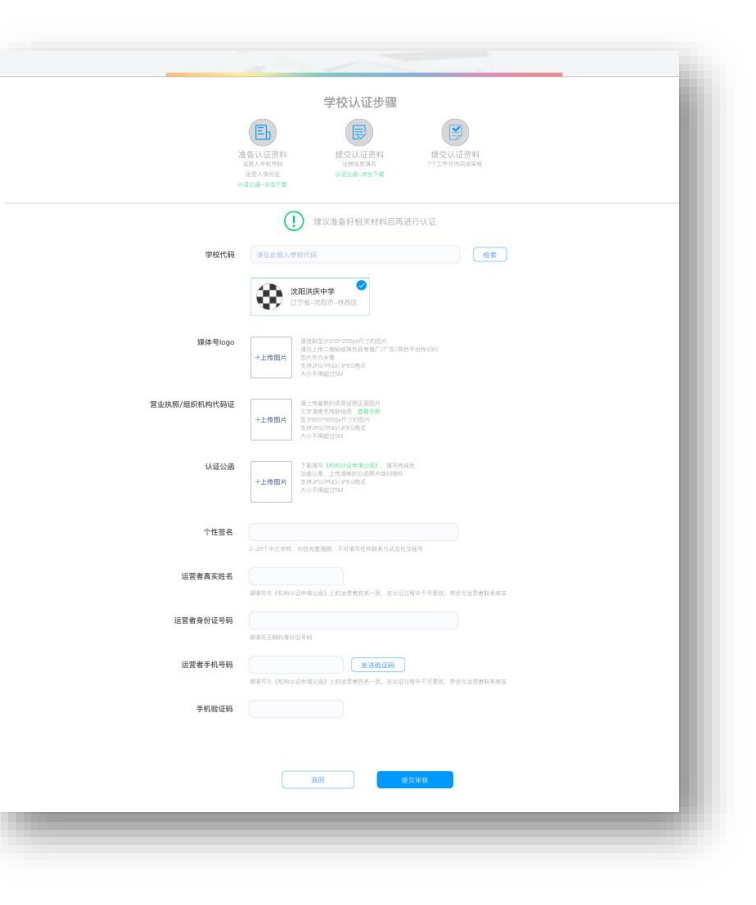

# ⑦ 教育部关工委 □ ● 央视影音 □ ● COT ● P视网

#### 第五步 登录 (运营管理员手机号码登录)

- 老师在登陆页输入学校绑定的运营者手机号码、图形验证
  码、手机验证码即可完成登录。
- 勾选"7天免登陆"可在7日内,不用再次输入验证码进行
  登录,直接进入平台
- 支持多个电脑同时登录

| 📐 央视网视  | 频号       |  |
|---------|----------|--|
| □ 手机号   |          |  |
| ≧ 验证码   | 5zNQ     |  |
| 旨 手机验证码 | 获取验证码    |  |
| 扫码登录    | □ 7天免密登录 |  |
|         | 登录       |  |
| 激       | 舌视频号     |  |

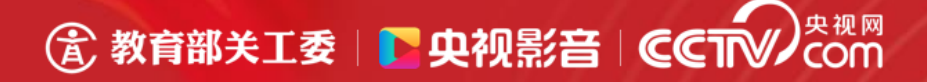

#### 非管理员老师登录

非管理员老师登录平台时,可使用【扫码登录】,点击【扫码登录】按钮,则会进入 扫码页面,老师使用微信【扫一扫】功能,扫描屏幕上二维码,即可完成登录操作。

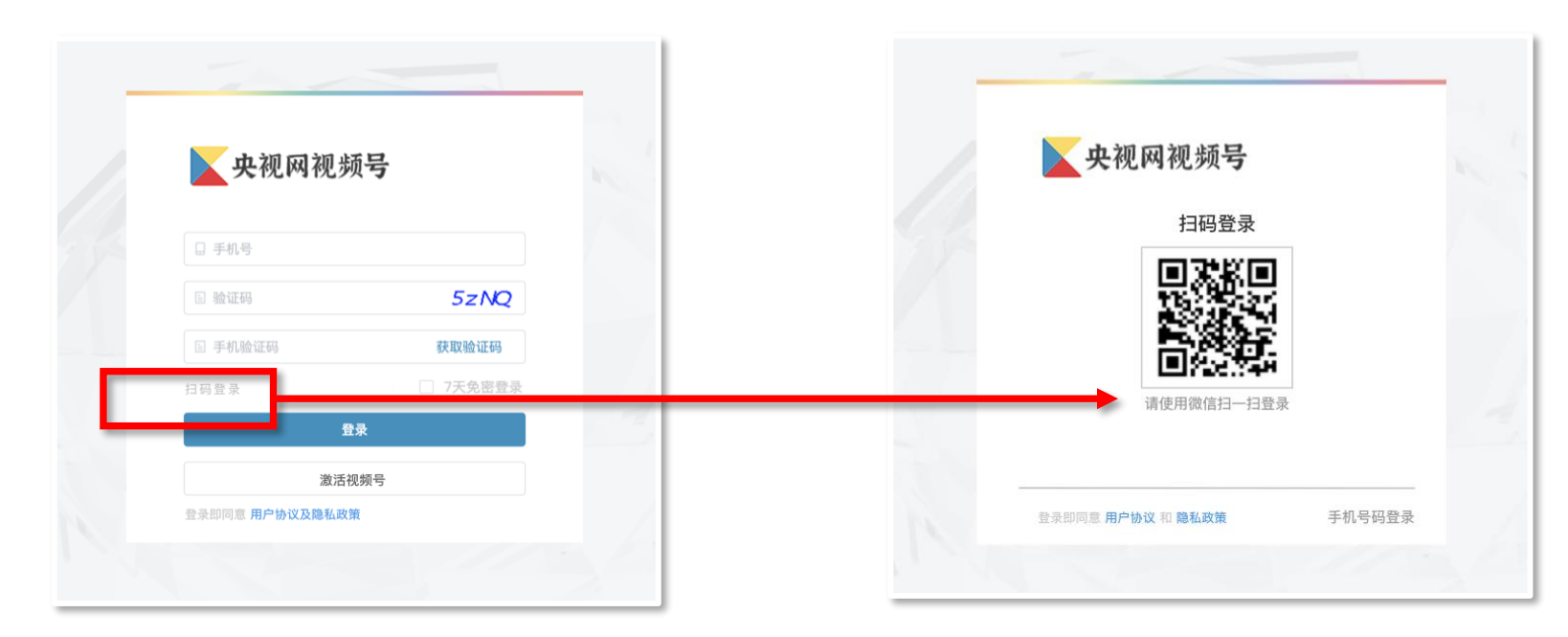

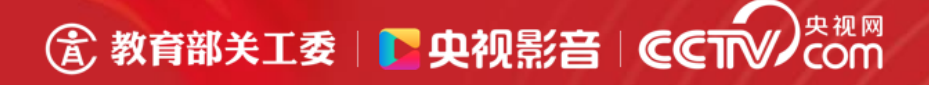

#### 非管理员老师首次扫码登录

如老师是首次扫码登录,需先验证学校信息,管理员验证码后方可进行登录,验证通过后可直接登录。

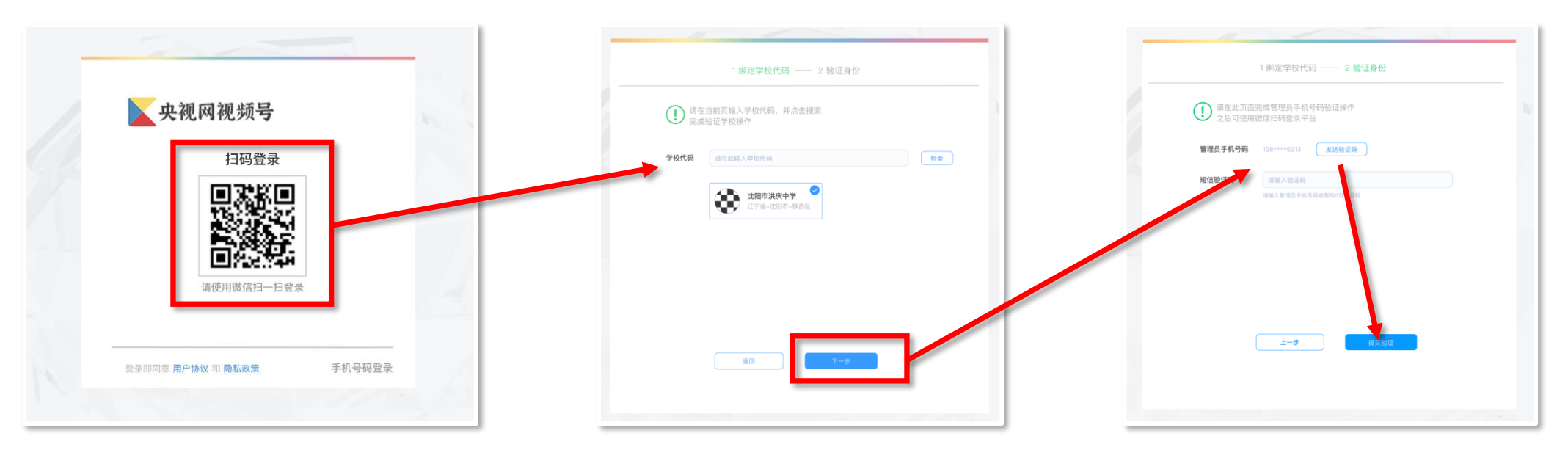

微信扫描二维码

在上图中输入学校代码, 点击【检索】会显示对应学校, 核实学校后,点击【下一步】 点击【发送验证码】, 会给管理 员手机号码发送验证码, 填入后, 点击提交验证, 完成绑定

#### 第六步: 观看并审核视频

- 老师可在视频列表、文章列表页面中,对学生作品
  进行管理操作
- 观看预览: 点击【预览】按钮, 可直接预览作品
- 通过:点击【通过】按钮,则表示作品通过老师审
  核,进入央视网审核环节

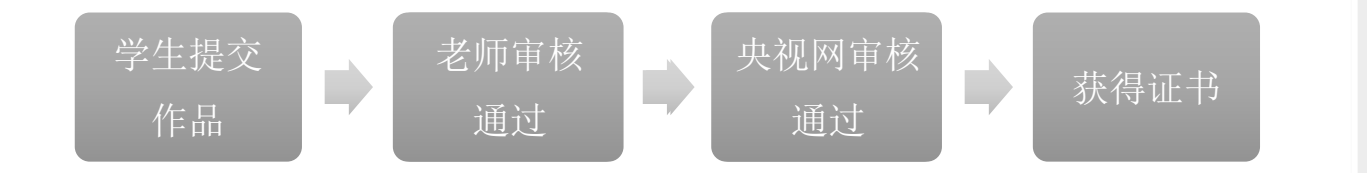

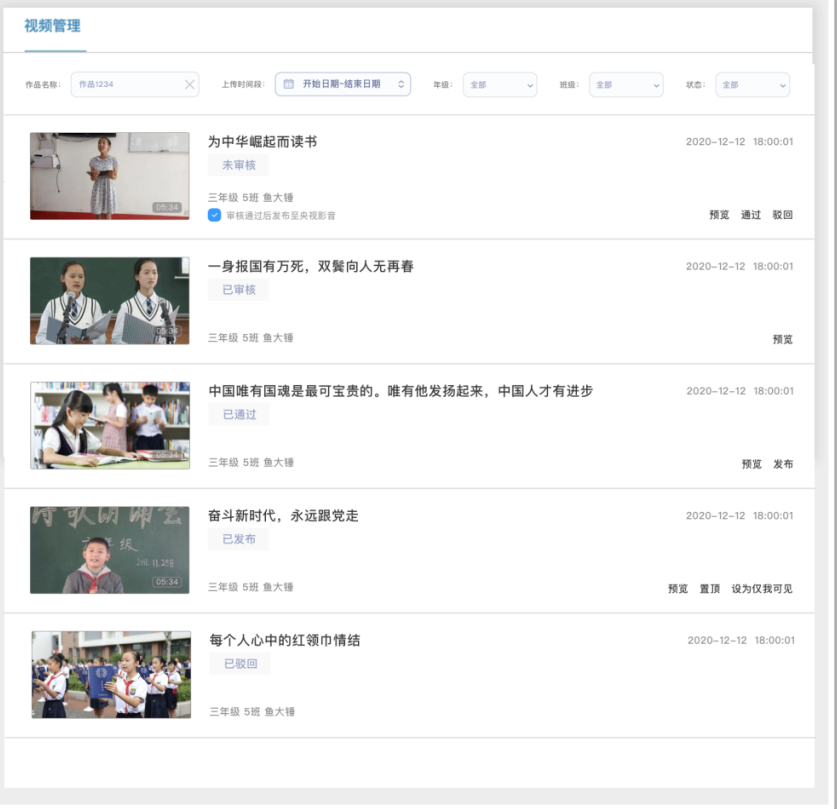

#### ⑦ 教育部关工委 □ ● 央视影音 □ ● COT ● COT

#### 第七步:作品发布到央视影音

当老师要将作品发布到央视影音媒体号主页进行展 览时,可以通过以下两种方式

- 勾选"审核通过后发布至央视影音"选项:老师在点击
  【通过】按钮前,勾选作品下的"审核通过后发布至央视影音",作品会在通过审核后,自动发布到央视影音
  媒体号主页
- 点击【发布】按钮:当作品未勾选"审核通过后发布至央视影音"时,可在作品通过审核后,点击【发布】按钮,即可发布到央视影音媒体号主页
- 提示:未审核通过的作品,没有【发布】按钮

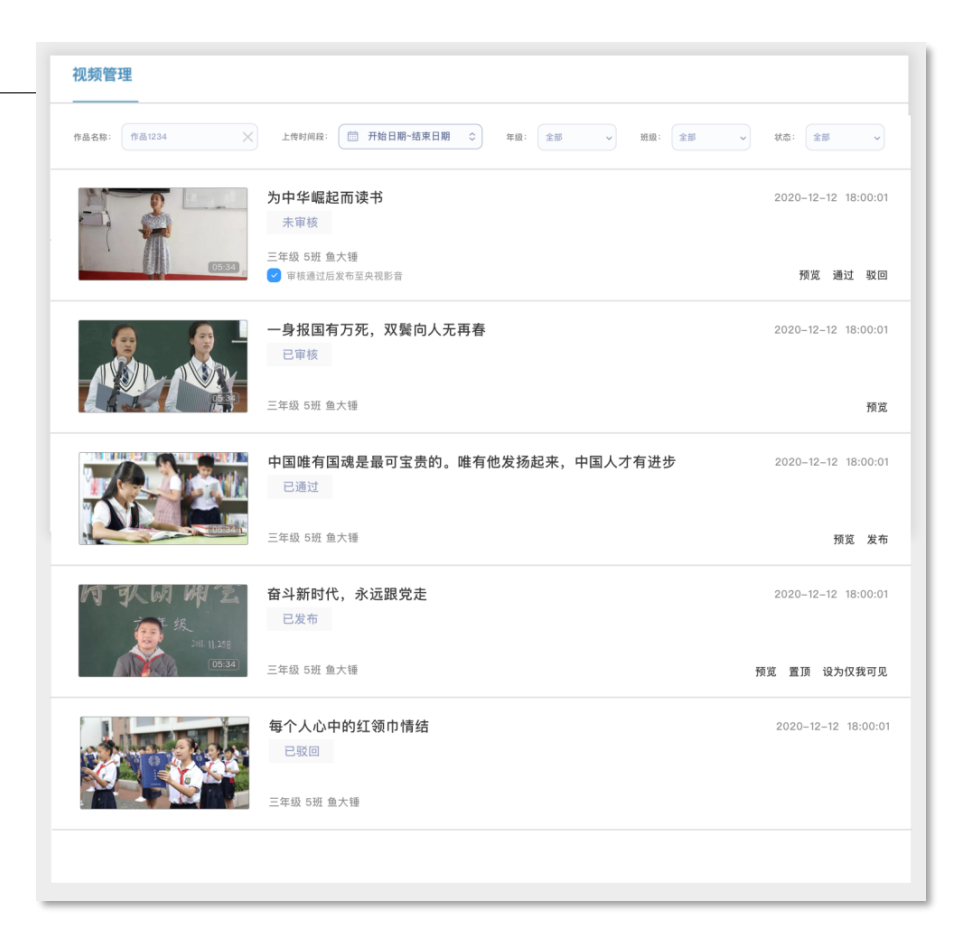

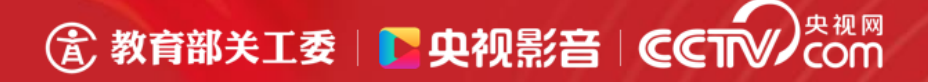

#### 第八步: 拒绝不合格作品

#### 当老师如觉得作品不合适,可点击【驳回】按钮, 点击后需输入驳回原因,最多可输入100个字

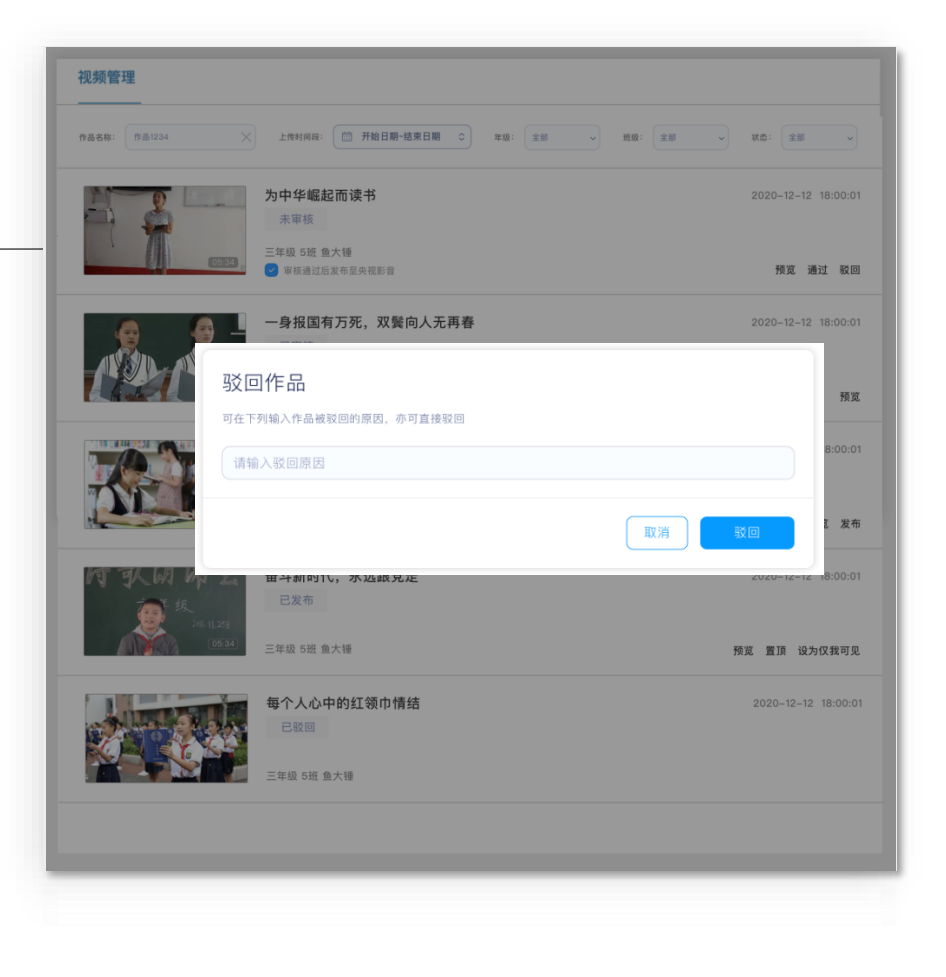

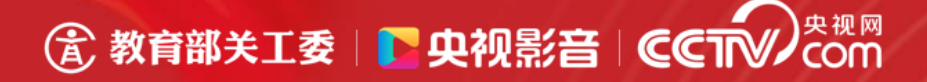

#### 第九步:从央视影音下线作品

当作品被发布到央视影音后,老师想将其下线时, 仅需点击【设为仅我可见】即可

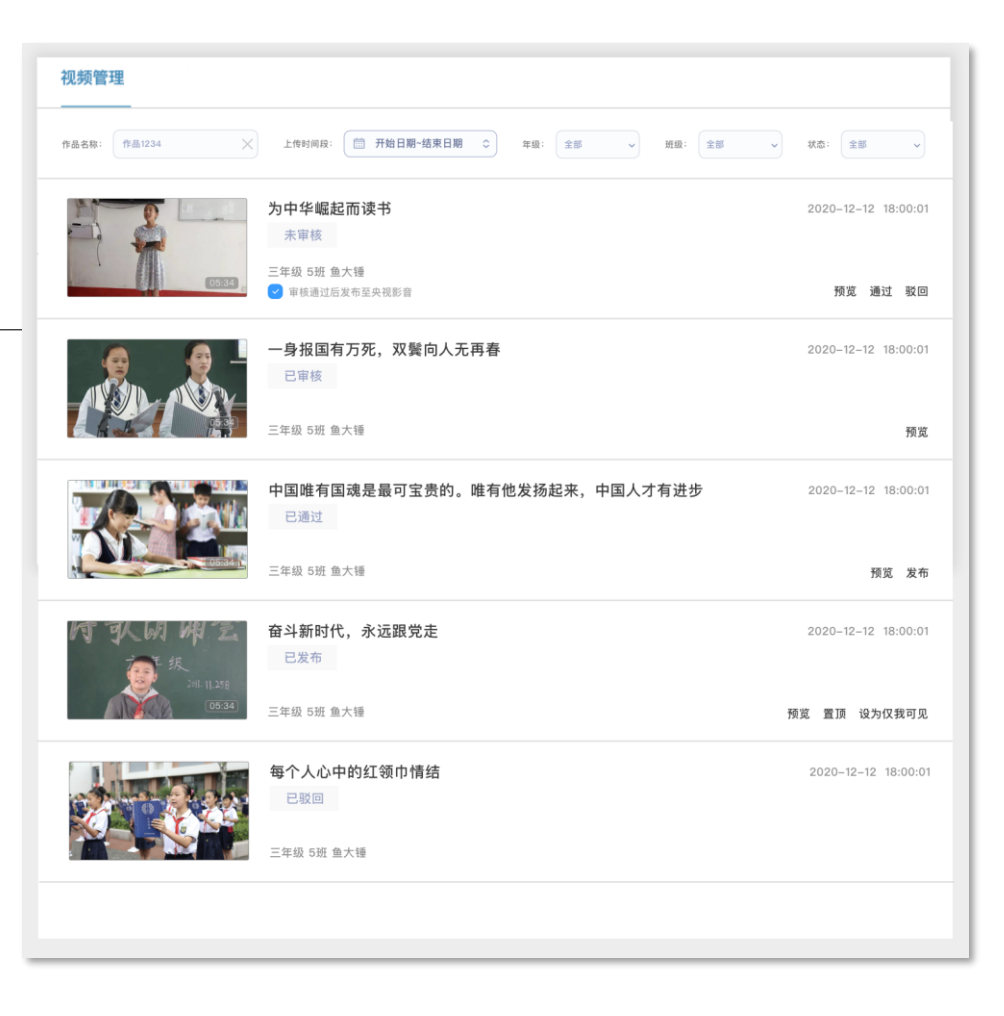

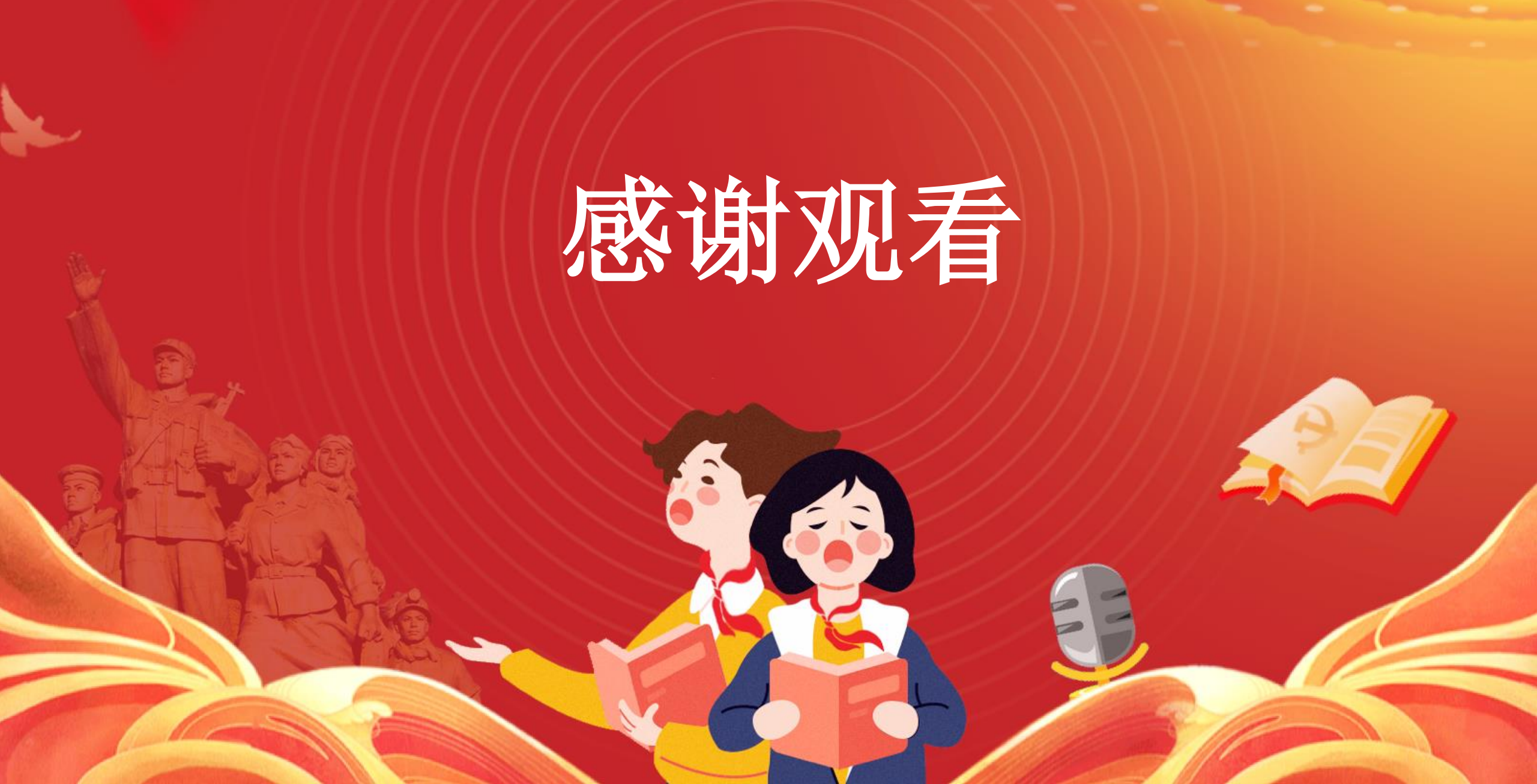